## Locking Measures - 1

Locking Measures (after a defined time) is an administrative function. You need to be an Administrator to lock measures. This is a Global function.

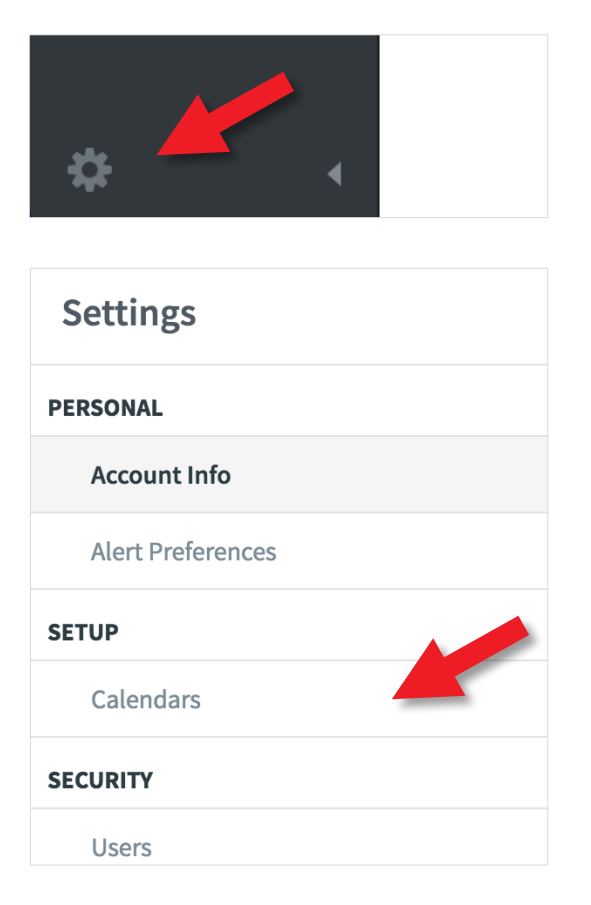

Go to **Administration** by clicking on the small cog at the bottom left hand side of the screen.

Under Settings click on Calendars

In the right hand panel click on Monthly and then click on Edit Calendar

| CALENDARS | + Add Calendar | MONTHLY 🗊 Delete                          |
|-----------|----------------|-------------------------------------------|
| Monthly   |                | 177 Edit Calenda                          |
| Quarterly |                | PERIODS (81) + Extend Calendar            |
| Yearly    |                | April 2012<br>Apr1, 2012 - Apr30, 2012    |
|           |                | May 2012<br>May 1, 2012 - May 31, 2012    |
|           |                | June 2012<br>Jun 1, 2012 – Jun 30, 2012   |
|           |                | July 2012<br>Juli 1, 2012 - Juli 31, 2012 |

## intra<mark>focus</mark>

## Locking Measures - 2

The Edit Calendar dialogue box will appear.

|                                     | <b>July 2012</b><br>Jul 1, 2012 – Jul 31, 2012 |  |
|-------------------------------------|------------------------------------------------|--|
| Edit Calendar                       |                                                |  |
| Calendar Name                       |                                                |  |
| Monthly                             |                                                |  |
| Prevent Measure Value Updates After | Prevent Note Changes After                     |  |
| 10 DAYS                             | 15 DAYS                                        |  |
| Cancel                              | Save                                           |  |
|                                     | Dec 1, 2012 – Dec 31, 2012                     |  |

In the box under **Prevent Measure Value Updates After** add the number of days after the end of the month that you will allow updates to take place. In this example we have said for 10 days.

You can optionally prevent note changes as well. In the example above we have restricted note changes to 15 days after the end of the month.

Click the blue Save button to save your changes

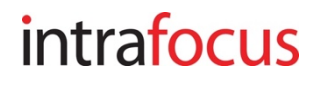